# LPComfort Connect

# App User Guide

 $\Diamond$ 

Ø,

 $\langle \rangle$ 

EFT CONNECTED

Controls

ťQ,

7

High

Med

lon

0

0

ir,

hiji Sh

Med

lon Or

# Table of Contents

LP Comfort Connect App

- 3 Controls
- 4 Saved Positions
- 5 Massage
- 6 Settings & More

#### Alexa Voice Control

- 7 LP Comfort Connect Alexa Skill Supported Voice Commands
- 8 Smart Home Integrated Routine Examples

Amazon, Echo, Alexa, and all related logos are trademarks of Amazon.com, Inc. or its affiliates.

NOTE

App appearance may differ from what is shown depending on the features of your adjustable base.

293-0047-C EDR 16172 01/22 © 2022 Leggett & Platt, Inc. Adjustable Bed Group

Download the LP Comfort Connect Mobile App from Apple App Store® or Google Play™

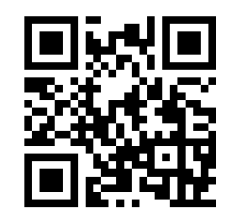

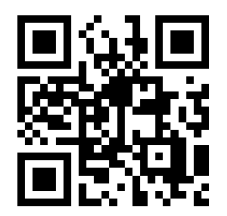

GET IT ON

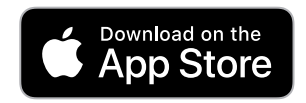

Apple and the Apple Logo are trademarks of Apple Inc.

Google Play and the Google Play logo are trademarks of Google LLC.

**Google Play** 

To download the most recent version of this guide, go to: https://lpadjustablebeds.com/comfortconnect

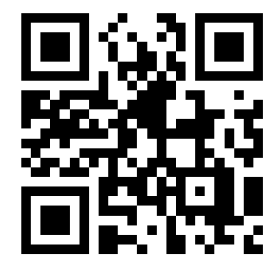

# Controls

The Controls tab on the bottom left of the page allows access to bed articulations.

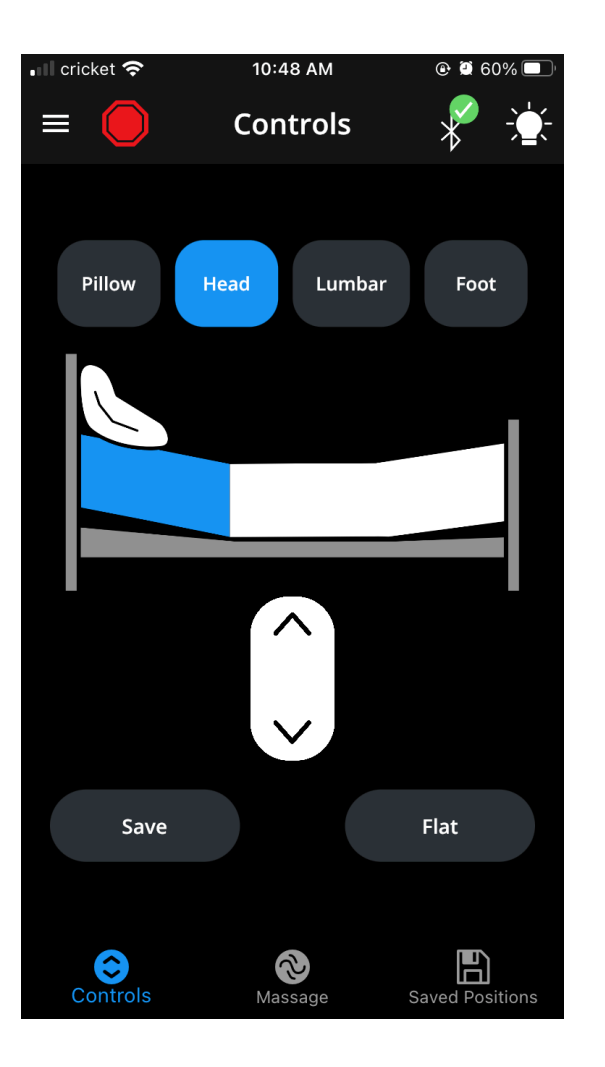

### STOP

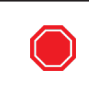

Tap the stop icon to stop any motion from your bed.

### BLUETOOTH

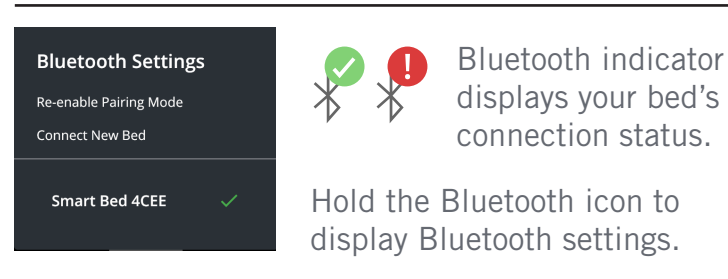

### BED ADJUST

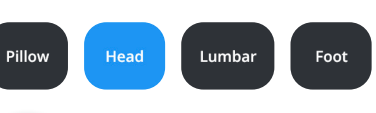

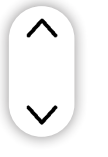

Select a section of your bed, then tap the up or down arrow to adjust the height of that section.

#### SAVE

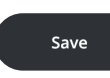

Tap save to add the current bed position to the Saved Positions tab.

See next page for more details.

#### FLAT

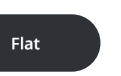

Tap Flat to lower the bed to the level position.

### LIGHT

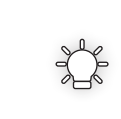

Tap the light icon to turn underbed light on or off.

Hold the light icon to display light settings.

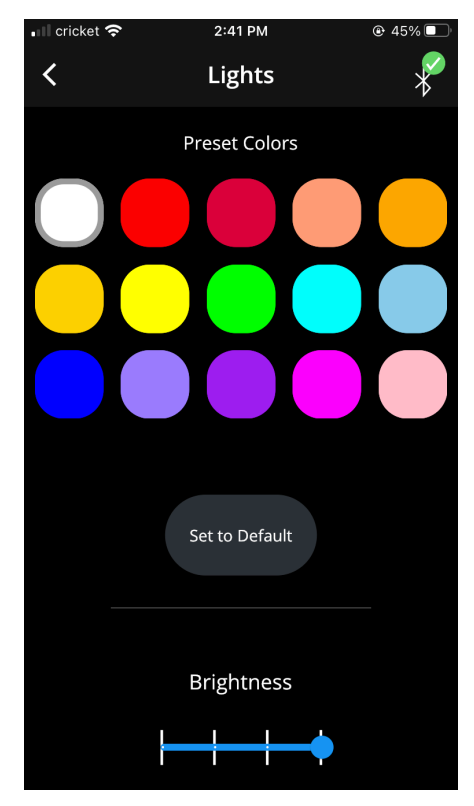

In the light settings page, select a color or intensity to change the appearance of the underbed light.

# Saved Positions

The bottom right Saved Positions tab allows customization of positions.

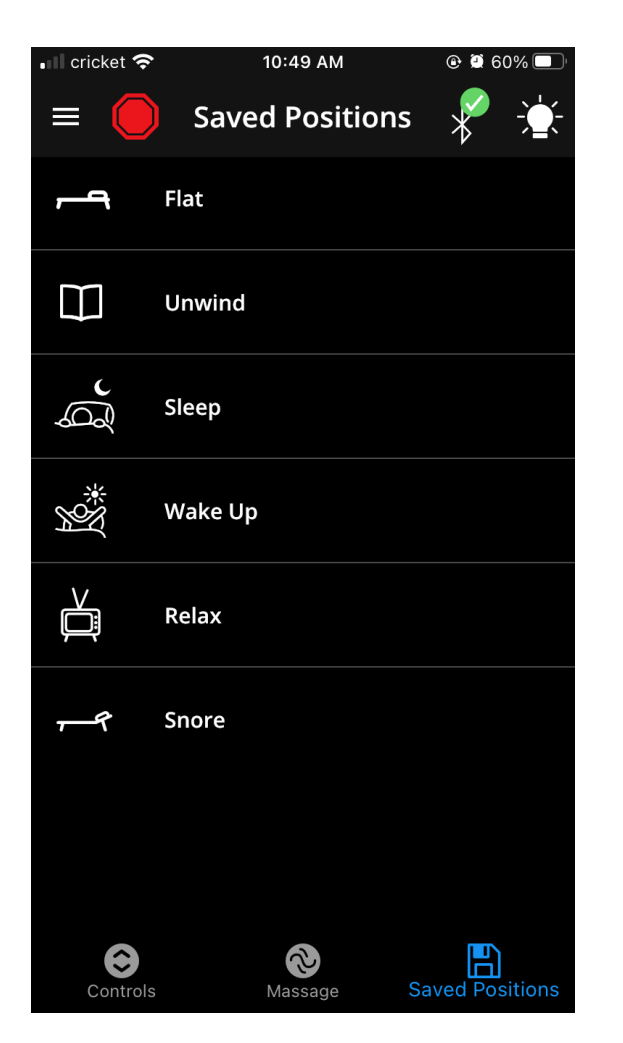

### CUSTOMIZE POSITIONS

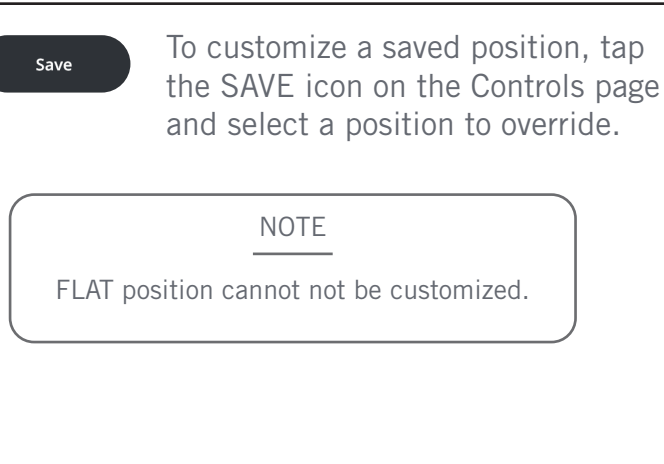

### FLAT

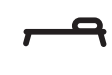

Tap to lower the bed to the level position.

### SLEEP

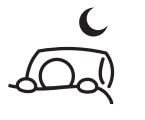

Tap to lower the foot section to the level position and the head section up partially.

#### UNWIND

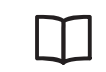

Tap to adjust the foot and head sections up partially.

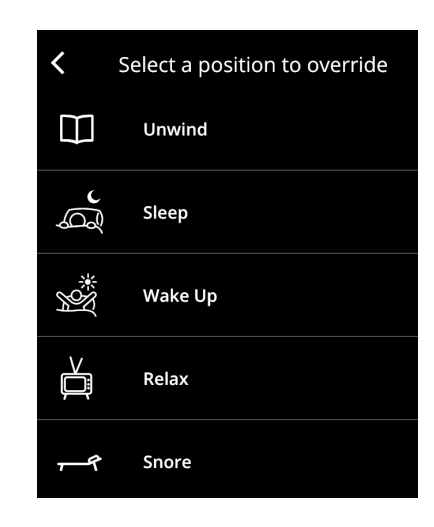

#### SNORE

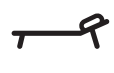

Tap to lower the foot section to the level position and the head section up slightly.

### WAKE UP

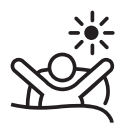

Tap to lower the foot section to the level position and the head section up fully.

#### RELAX

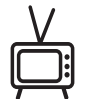

Tap to adjust the foot and head sections up fully.

# Massage

The Massage tab on the bottom of the page allows customization of massage speed and setting.

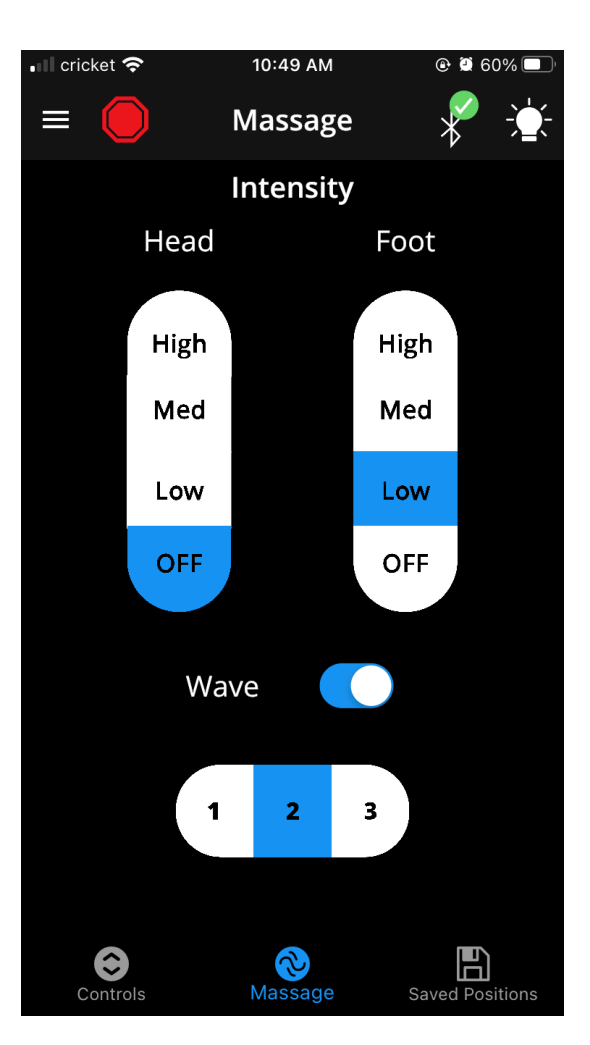

### MASSAGE

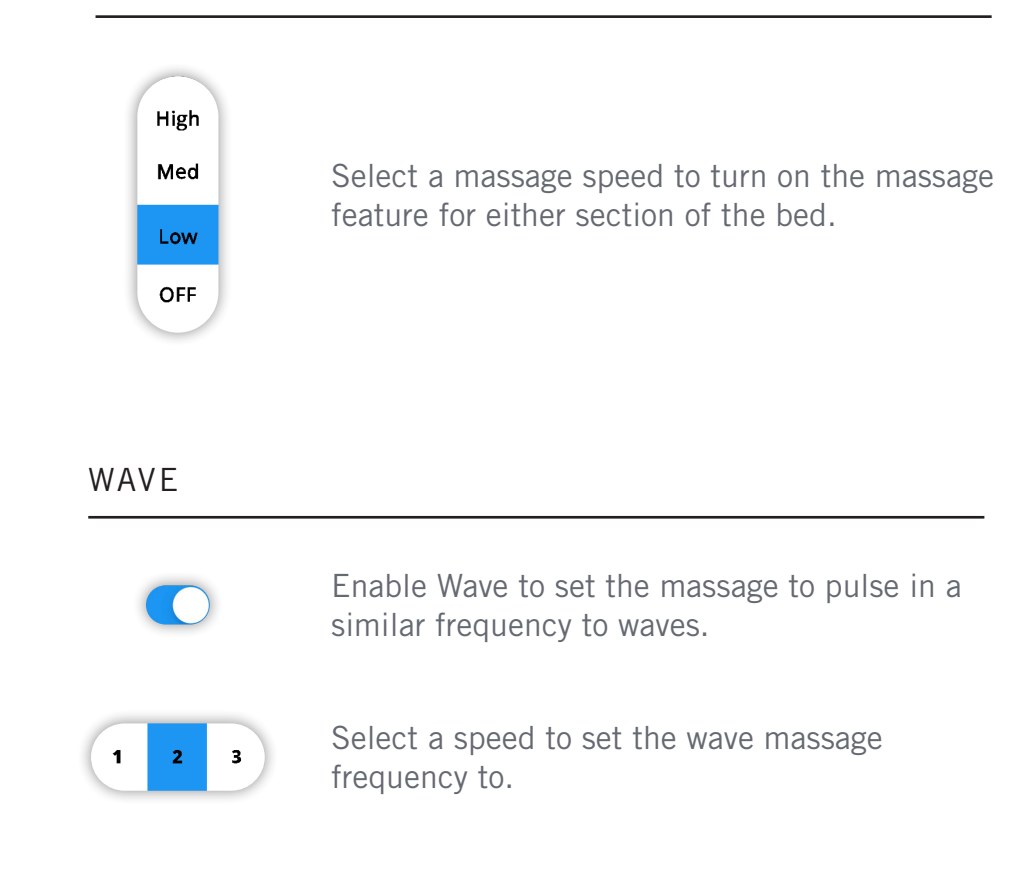

# Settings & More

The settings and more menu allow you to troubleshoot your bed by viewing FAQs, edit your Leggett & Platt account, and adjust your settings.

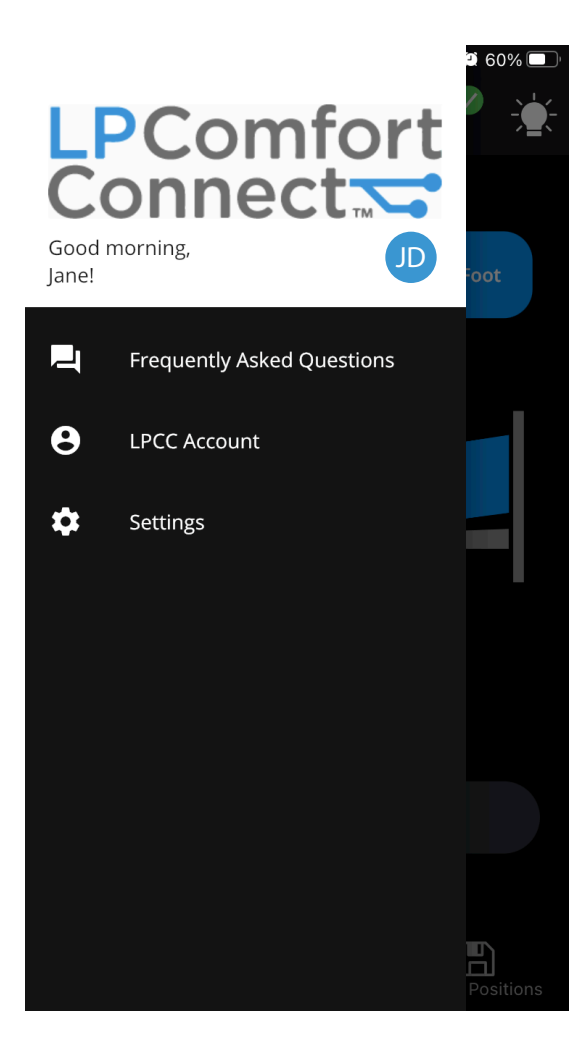

### FREQUENTLY ASKED QUESTIONS

| Agong          | ~                                  |
|----------------|------------------------------------|
| Prodigy LBR-   | Public Release FAQ                 |
| What issue are | you having with your Smart Bed?    |
| What issue a   | re you having with your Smart Bed? |
| > How to Pair  | a Remote or Mobile Device          |
| Helpful? Ser   | id a compliment.                   |
| P Not Helpful? | Submit a support request.          |

#### LEGGETT & PLATT ACCOUNT

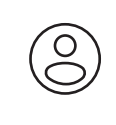

Edit your Leggett & Platt profile and bed linking preferences by viewing account settings.

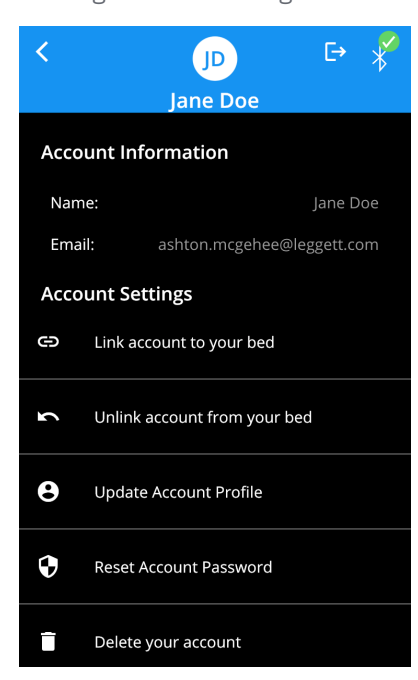

#### SETTINGS

| ر <u>ب</u> |
|------------|
| ഹ          |

The Settings menu allows you to view your connected beds, lock controls on your devices, change bed and Wifi settings, as well as view About information.

| Connected Device             |  |
|------------------------------|--|
| Smart Bed 4CEE               |  |
| Control Lock                 |  |
| Lock controls on all devices |  |
| Bed Settings                 |  |
| Change Bed Settings          |  |
| Information                  |  |
| About                        |  |
| Wi-Fi Settings               |  |
| Change Wi-Fi and Password    |  |

### Bed Settings

Bed settings allow you to re-enable pairing mode to connect other devices to your bed, reset memory positions/light settings, and factory reset your bed.

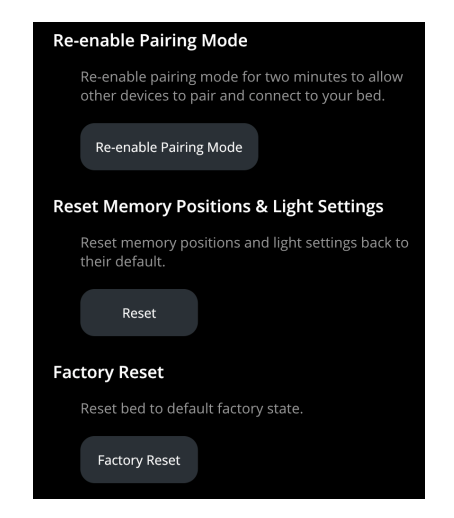

# IF YOUR BED SUPPORTS ALEXA VOICE CONTROL:

# LP Comfort Connect Alexa Skill Supported Voice Commands

For all audibles, the default {Device Name} is (the name that you entered when you created your LP Comfort Connect account)'s Smart Bed. For example, if you entered "Andrew", the default is "Andrew's Smart Bed". The name of the LP Comfort Connect Device can be changed any time within the Amazon Alexa app.

#### WAVE

The user can state: "Alexa, turn {Device Name}'s Wave on/off"

#### NOTE

If Wave is turned on when the massage motors are off, massage motors will automatically turn on.

## BED POSITION

The user can state:

"Alexa, set **{Bed Position}** to **{Setting}**."

"Alexa, set {Bed Position} to {Setting} on {Device Name}."

"Bed Mode"

#### Acceptable {Bed Position} Utterances:

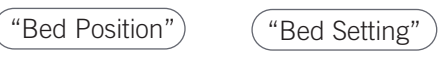

#### Acceptable {Setting} Utterances:

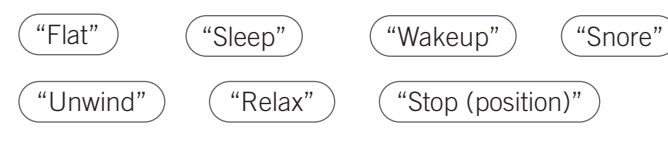

### MASSAGE LEVEL

The user can state:

"Alexa, set {Massage} to {Setting}

"Alexa, set {Device Name}'s **{Massage}** to **{Setting}** "Alexa, set **{Massage}** to **{Setting}** on {Device name}"

"Medium"

"High"

#### Acceptable **{Massage}** Utterances:

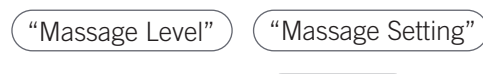

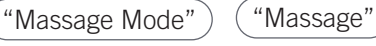

#### Acceptable {Setting} Utterances:

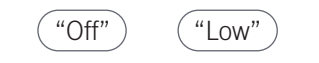

#### UNDERBED LIGHT

#### The user can state:

"Alexa turn on/off {Bed Lights}"

"Alexa, turn {Bed Lights} on/off"

"Alexa, turn {Device Name}'s {Bed Lights} on/off"

"Alexa, turn on/off {Bed Lights} on {Device Name}"

"Alexa, set {Device Name} to {Color}"

"Alexa, turn {Device Name} {Color}"

"Alexa, make {Device Name} {Color}"

#### Acceptable {Bed Lights} Utterances:

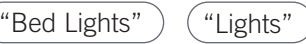

#### Acceptable **{Color}** Utterances:

Any Alexa recognized color name.

### NOTE

Since many smart devices in the Alexa interface have lightings, it may be a common problem that the light commands cause confusion for Alexa.

Alexa may prompt the user to specify which device they are intending to control.

### ALERT

The user can state: "Alexa, turn (the, my) Alert on/off" "Alexa, turn Alert on/off" "Alexa, turn {Device Name}'s Alert on/off"

# IF YOUR BED SUPPORTS ALEXA VOICE CONTROL:

# Smart Home Integrated Routine Examples

#### GO-TO-SLEEP MODE

- $\bigcirc$  Compatible smart blinds close
- $\odot$  Supported lighting dims
- $\odot$  Bed adjusts to "Sleep" position
- $\bigcirc$  Compatible smart thermostat lowers
- $\bigcirc$  Supported security system arms

# FAQs

Why is my Adjustable Bed not responding to Alexa commands?

#### CHECK WI-FI

- A Check to ensure that your devices is connected to Wi-Fi
- B Open the LP Comfort Connect Mobile application
- C Navigate to Settings About Wi-Fi Status
- **D** If properly connected, you should see "Linked, Connection Successful"

#### WATCH TV / READ MODE

- $\,\odot\,$  Bed adjusts to "Unwind" or "Relax" position
- $\,\odot\,$  Supported bedside lamps turn on soft light
- $\,\odot\,$  Compatible smart TV turns on
- Bed massage turns on

#### WAKE UP MODE

- Bed adjusts to "Wake Up" position
- Supported bedside lamps turn on soft light
- Compatible smart blinds roll up, letting in light
- Compatible smart thermostat moves up
- $\,\odot\,$  Supported shower turns on and starts to warm
- Supported coffee maker turns on

#### ENSURE YOUR BED IS REGISTERED TO THE LEGGETT & PLATT ACCOUNT

- A Open the LP Comfort Connect Mobile Application
- **B** Navigate to settings
  - Navigate to REGISTER MY BED please note
- **C** that this will require you to sign into your Leggett & Platt account
- **D** Register your bed
- **E** After successfully registering your bed, you will receive a Registration Successful notification

#### SCAN FOR NEW DEVICES

- A Open your Alexa Mobile Application or web application
- **B** Navigate to "Settings" "Device Settings"
- C Select the plus icon in the top right "Add Device" – "Other"
- D Select "DISCOVER DEVICES"

8

# LPComfort Connect

Guía de usuario de la aplicación

CET CONNECTED

Control

7

High

hiji Sh

Med

10m

Med

lon

0

0

# Tabla de contenido

Aplicación LP Comfort Connect

- 11 Controles
- 12 Posiciones guardadas
- 13 Masaje
- 14 Configuración y más

#### Control de voz de Alexa

- 15 Comandos de voz compatibles con las funciones de Alexa para LP Comfort Connect
- 16 Ejemplos de rutinas integradas para la casa inteligente

Amazon, Echo, Alexa y todos los logotipos relacionados son marcas comerciales de Amazon.com, Inc. o sus filiales.

NOTA

La apariencia de la aplicación puede ser distinta a la que se muestra, en función de las características de la base ajustable. Descargue la aplicación móvil LP Comfort Connect desde la App Store® de Apple o Google Play™.

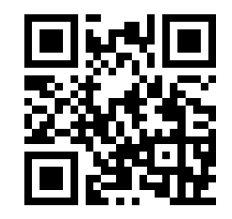

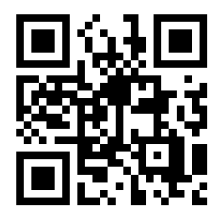

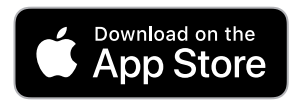

Apple y el logotipo de Apple son marcas comerciales de Apple Inc.

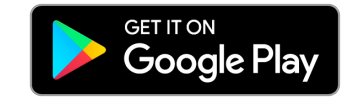

Google Play y el logotipo de Google Play son marcas comerciales de Google LLC.

Para descargar la versión más reciente de esta guía, visite: https://lpadjustablebeds.com/comfortconnect

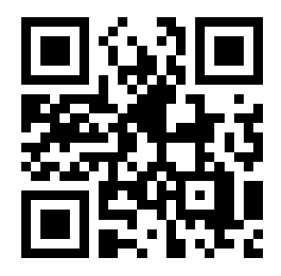

# "Controls" (Controles)

La pestaña "Controls" (Controles), ubicada en la parte inferior izquierda de la página, permite acceder a las articulaciones de la cama.

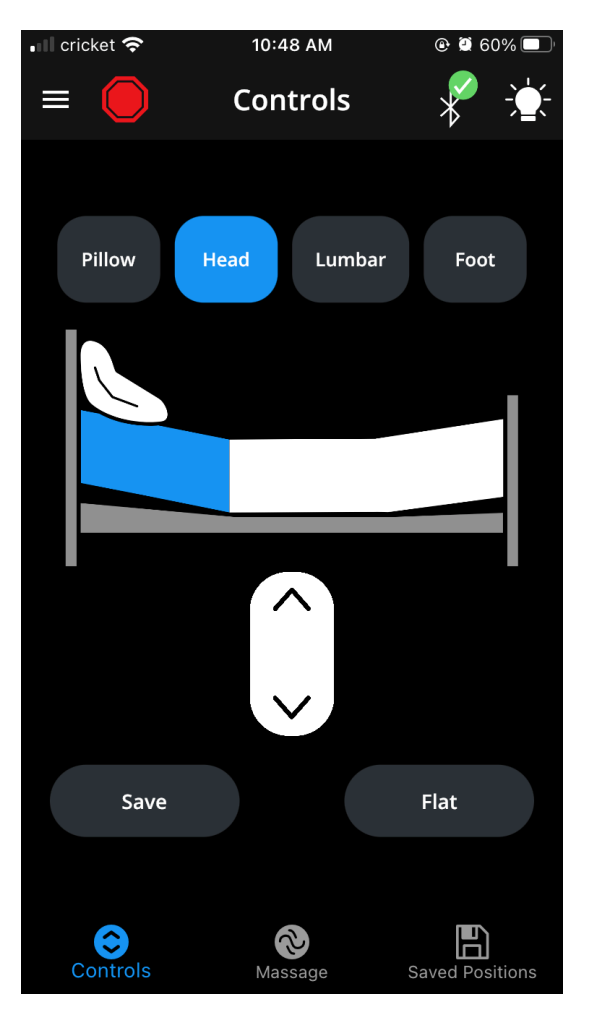

# "STOP" (Parada)

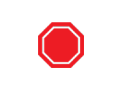

Pulse el ícono de parada para detener cualquier movimiento de la cama.

### BLUETOOTH

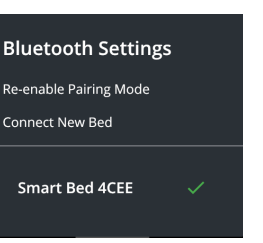

#### El indicador de Bluetooth muestra el estado de conexión de la cama.

Mantenga presionado el ícono de Bluetooth para visualizar la configuración del Bluetooth.

### AJUSTE DE LA CAMA

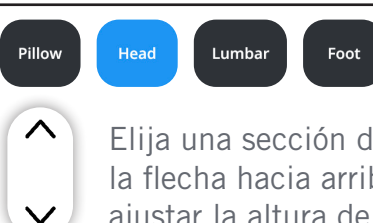

Elija una sección de la cama; luego, pulse la flecha hacia arriba o hacia abajo para ajustar la altura de esa sección.

# "SAVE" (Guardar)

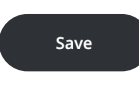

Pulse "Save" (Guardar) para agregar la posición actual de la cama a la pestaña "Saved Positions" (posiciones guardadas).

Consulte la página siguiente para obtener más detalles.

# "FLAT" (Posición plana)

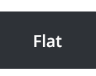

Pulse "Flat" (posición plana) para bajar la cama a la posición nivelada.

# LUZ

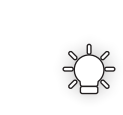

Pulse el ícono de luz para encender o apagar la luz ubicada debajo de la cama.

Mantenga presionado el ícono de luz para visualizar la configuración de la luz.

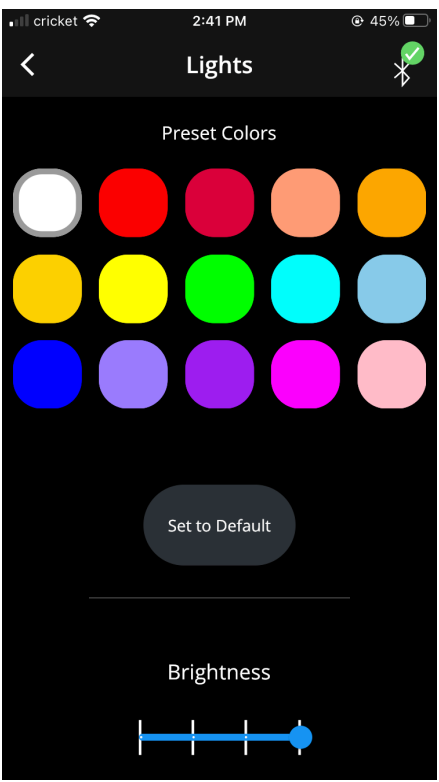

En la página de configuración de la luz, seleccione un color o una intensidad para cambiar el modo de la luz ubicada debajo de la cama.

# "Saved Positions" (Posiciones guardadas)

La pestaña "Saved Positions" (posiciones guardadas), en la parte inferior derecha, permite personalizar las posiciones.

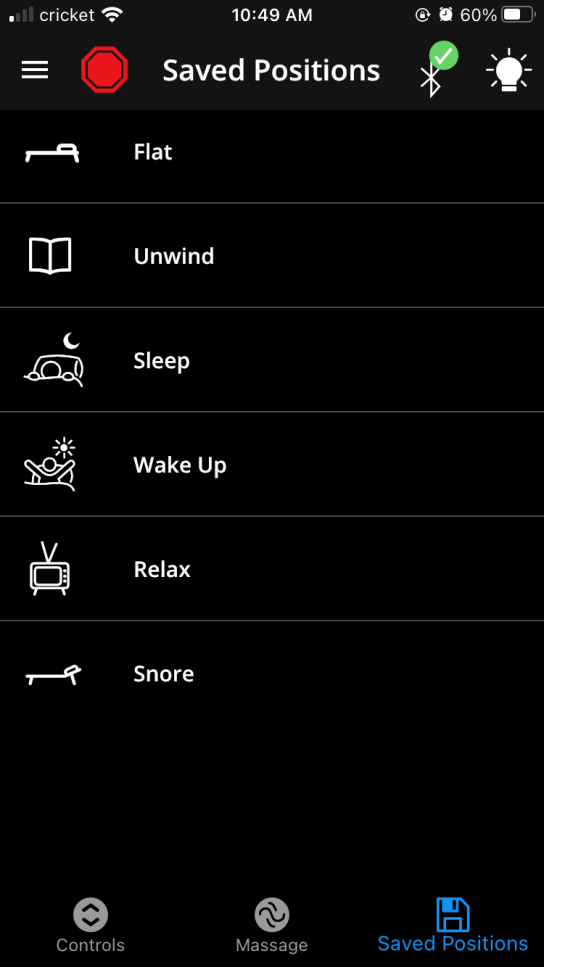

# PERSONALIZACIÓN DE POSICIONES

Para personalizar una posición Save Select a position to override guardada, pulse el ícono "SAVE" (Guardar) en la página "Controls"  $\square$ Unwind (Controles) y seleccione una posición para reemplazarla. b S Sleep NOTA × \* Wake Up La posición "FLAT" (Plana) no se puede personalizar. Relax Snore "FLAT" (Posición plana) "SNORE" (Ronguidos) Pulse para bajar la cama Pulse para bajar la sección a la posición nivelada. de los pies a la posición nivelada y subir ligeramente la sección de la cabeza. "SLEEP" (Sueño) "WAKE UP" (Despertar) Pulse para bajar la sección de los pies a la Pulse para bajar la sección de posición nivelada y subir los pies a la posición nivelada parcialmente la sección y subir completamente la de la cabeza. sección de la cabeza. "UNWIND" (Descanso) "RELAX" (Relajación) Pulse para ajustar las Pulse para ajustar las secciones secciones de pies y cabeza de los pies y de la cabeza parcialmente hacia arriba. completamente hacia arriba.

12

# "Massage" (Masaje)

La pestaña "Massage" (Masaje) en la parte inferior de la página permite ajustar la velocidad y la configuración del masaje.

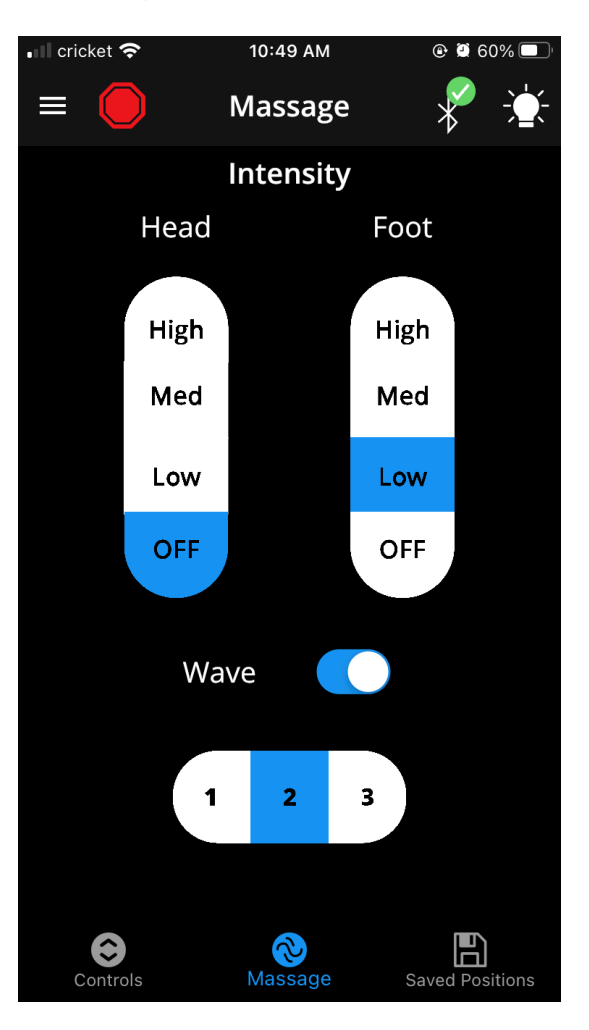

#### "MASSAGE" (Masaje)

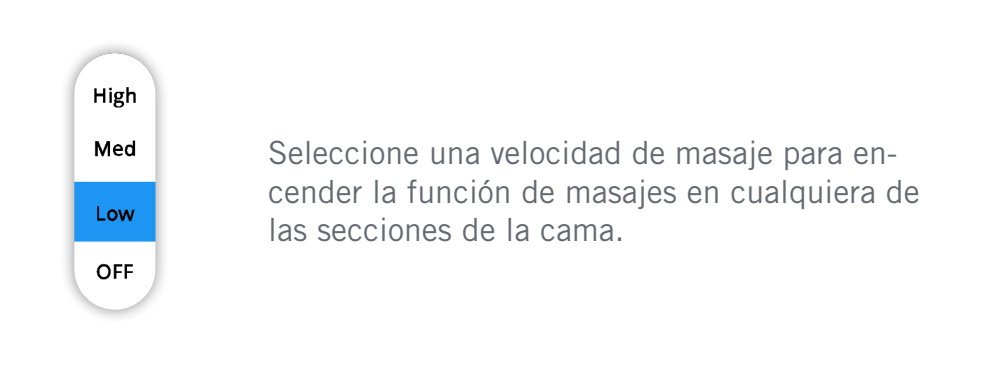

#### "WAVE" (Vibración ondulatoria) Onda)

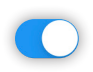

Active la función "Wave" (Vibración ondulatoria) para que el masaje tenga una frecuencia similar a la de las ondas.

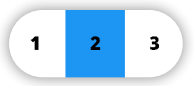

Seleccione una velocidad para ajustar la frecuencia del masaje ondulatorio.

# "Settings & More" (Configuración y más)

El menú "Settings & More" (Configuración y más) le permite solucionar los problemas de la cama consultando las preguntas más frecuentes, modificar su cuenta de Leggett & Platt y ajustar su configuración.

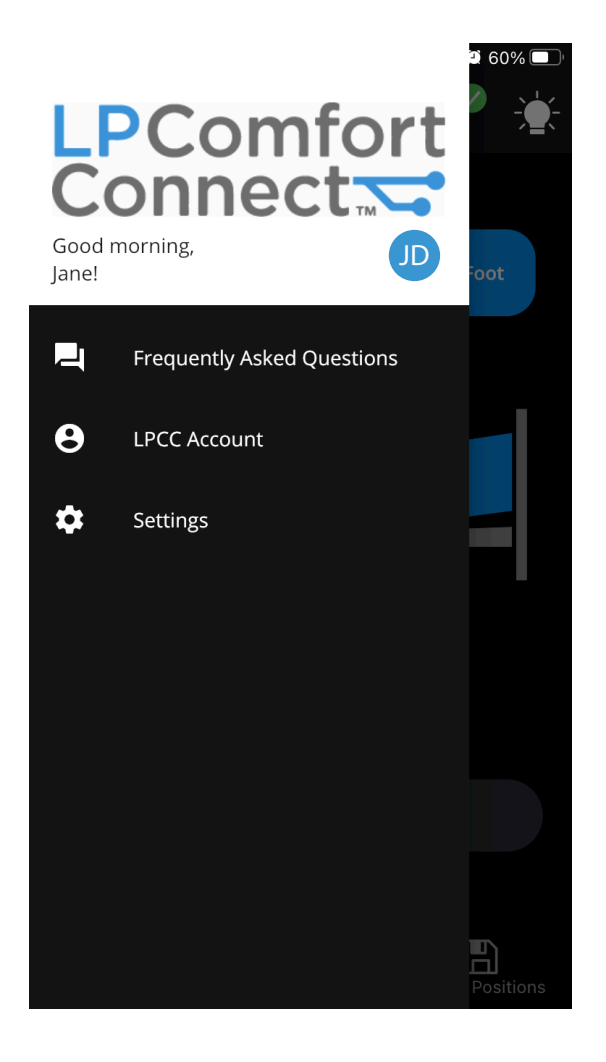

14

#### PREGUNTAS FRECUENTES

Consultez les FAQ pour dépanner votre lit.

#### CUENTA DE LEGGETT & PLATT

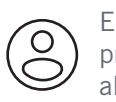

Edite su perfil de Leggett & Platt y las preferencias de vinculación de la cama al referir a la configuración de la cuenta.

Share powered by Yonyx

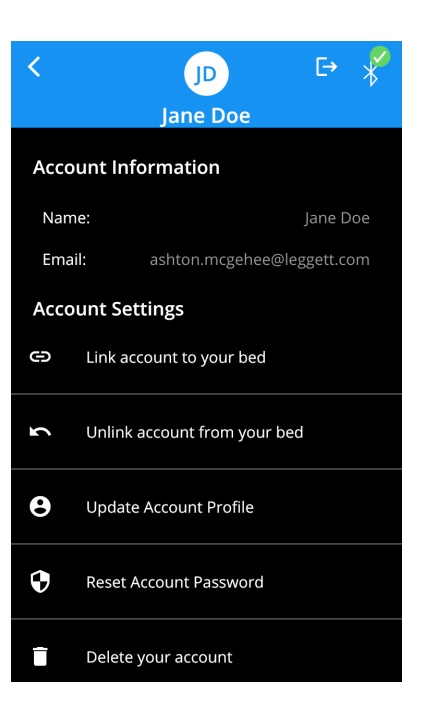

#### "SETTINGS" (Configuración)

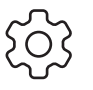

El menú "Settings" (Configuración) le permite ver las camas conectadas, bloquear los controles de los dispositivos, cambiar la configuración de la cama y del wifi, y acceder a la información de "About" (Acerca de).

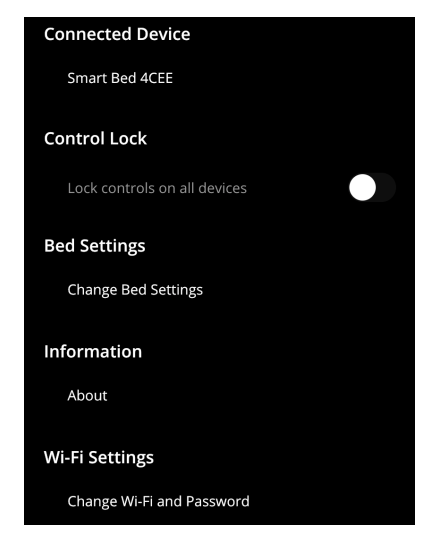

#### Configuración de la cama

La configuración de la cama le permite reactivar el modo de emparejamiento para conectar otros dispositivos a la cama, restablecer las posiciones de la memoria o los ajustes de la luz, y restablecer la configuración de fábrica de la cama.

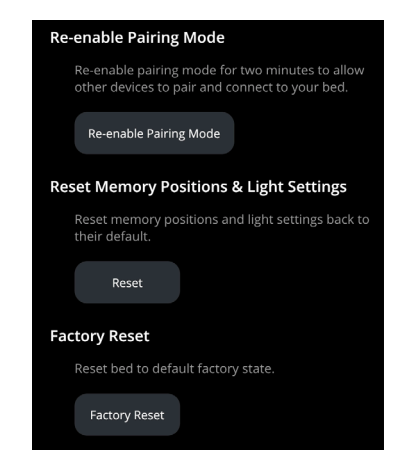

# SI SU CAMA ES COMPATIBLE CON EL CONTROL DE VOZ DE ALEXA:

# Comandos de voz compatibles con las funciones de Alexa para LP Comfort Connect

Para todos los dispositivos de audio, el nombre predeterminado {nombre del dispositivo} es Cama inteligente de (el nombre que ingresó cuando creó la cuenta de LP Comfort Connect). Por ejemplo, si ingresó "Andrew", el nombre predeterminado es "Cama inteligente de Andrew". El nombre del dispositivo de LP Comfort Connect puede cambiarse en cualquier momento con la aplicación Amazon Alexa.

# POSICIÓN DE LA CAMA

El usuario puede indicar lo siguiente:

"Alexa, coloca **{posición de la cama}** en **{configuración}**". "Alexa, coloca **{posición de la cama}** en **{configuración}** para {nombre del dispositivo}".

Expresiones aceptables para las {posiciones de la cama}:

"Sleep" (Sueño)

"Snore" (Ronguidos)

"Relax" (Relajación)

"Bed Position" (Posición de la cama)

"Bed Setting" (Configuración de la cama)

("Bed Mode" (Modo de cama)

Expresiones aceptables para la {configuración}:

("Flat" (Posición plana)

"Wakeup" (Despertar)

"Unwind" (Descanso)

"Stop" (Parar, posición)

## "WAVE" (Vibración ondulatoria)

El usuario puede indicar lo siguiente: "Alexa, enciende/apaga el modo 'Wave' de {nombre del dispositivo}".

### NIVEL DE MASAJE

El usuario puede indicar lo siguiente:

"Alexa, coloca {masaje} en {configuración}".

"Alexa, coloca **{masaje}** de {nombre del dispositivo} en **{Configuración}".** 

"Alexa, coloca **{masaje}** en **{configuración}** para {nombre del dispositivo}".

Expresiones aceptables para los {masajes}:

"Massage Level" (Nivel de masaje)

("Massage" (Masaje)

("Massage Setting" (Configuración de masaje))

("Massage Mode" (Modo de masaje) )

Expresiones aceptables para la {configuración}:

("Off" (Apagar)) ("Medium" (Medio)

"Low" (Bajo)) ("High" (Alto))

ILUMINACIÓN DEBAJO DE LA CAMA

El usuario puede indicar lo siguiente:

"Alexa, enciende/apaga {luces de la cama}".

"Alexa, enciende/apaga **{luces de la cama}** de {nombre del dispositivo}".

"Alexa, enciende/apaga **{luces de la cama}** de {nombre del dispositivo}".

"Alexa, configura {nombre del dispositivo} en {color}".

"Alexa, cambia {nombre del dispositivo} a **{color**}". "Alexa, pon {nombre del dispositivo} **{color**}".

#### Expresiones aceptables para las {luces de la cama}:

"Bed Lights" (Luces de la cama)

"Lights" (Luces)

#### Expresiones aceptables para los {colores}:

Cualquier nombre de color que reconozca Alexa.

### NOTA

Dado que muchos dispositivos inteligentes de la interfaz de Alexa cuentan con iluminación, un problema común puede ser que los comandos de la luz provoquen confusión en Alexa.

Alexa puede indicar al usuario que especifique el dispositivo que quiere controlar.

#### ALERTA

El usuario puede indicar lo siguiente:

"Alexa, enciende/apaga (la, mi) alerta".

"Alexa, enciende/apaga la alerta".

"Alexa, enciende/apaga la alerta de {nombre del dispositivo}".

#### NOTA

Si el modo "Wave" (vibración ondulatoria) es activado cuando los motores de masaje están apagados, estos se encenderán automáticamente.

# SI SU CAMA ES COMPATIBLE CON EL CONTROL DE VOZ DE ALEXA:

# Ejemplos de rutinas integradas para la casa inteligente

### MODO "GO-TO-SLEEP" (Dormir)

- Las persianas inteligentes compatibles se cierran.
- La iluminación compatible se atenúa.
- La cama se ajusta a la posición "Sleep" (Sueño).
- El termostato inteligente compatible disminuye.
- El sistema de seguridad compatible se activa.

# PREGUNTAS FRECUENTES

;Por qué mi cama ajustable no responde a los comandos de Alexa?

#### VERIFIQUE WIFI

- Verifique para asegurarse de que los dispositivos Α estén conectados a la red wifi.
- Abra la aplicación móvil LP Comfort Connect. R
- Vaya a "Settings" (Configuración) > "About" С
- (Acerca de) > "Wi-Fi Status" (Estado de wifi).
- D Si está bien conectado, debería ver el mensaje "Linked, Connection Successful" (Vinculado, conexión exitosa

### MODO "WATCH TV/READ" (TV/Lectura) MODO "WAKE UP" (Despertar)

- La cama se ajusta a la posición "Unwind" (Descanso) o "Relax" (Relajación).
- Las lámparas de noche compatibles se encienden (luz tenue).
- El televisor inteligente compatible se enciende
- El masaje de la cama se enciende.

- La cama se ajusta a la posición "Wake Up" (Despertar).
- Las lámparas de la noche compatibles se encienden (luz tenue).
- Las persianas inteligentes compatibles se enrollan y dejan pasar la luz.
- El termostato inteligente compatible aumenta.
- La ducha compatible se activa y empieza a calentar.
- La cafetera compatible se enciende.

#### ASEGÚRESE DE QUE LA CAMA ESTÉ REGISTRADA EN LA CUENTA DE LEGGETT & PLATT.

- Abra la aplicación móvil LP Comfort Connect.
- Vaya a "Settings" (Configuración). B

Vaya a "REGISTER MY BED" (Registrar

- mi cama). Tenga en cuenta que, para esto, C deberá iniciar sesión en su cuenta de Leggett & Platt.
- Registre su cama D
- Después de registrar con éxito su cama, Ε recibirá una notificación de registro exitoso.

#### ESCANEAR PARA DISPOSITIVOS NUEVOS

Abra la aplicación móvil o la aplicación Δ web de Alexa.

Vaya a "Settings" (Configuración) >

**B** "Device Settings" (Configuración del dispositivo).

Seleccione el ícono del signo más en la

- **C** parte superior derecha, > "Add Device" (Agregar dispositivo) > "Other" (Otros).
- Seleccione "DISCOVER DEVICES" D (Encontrar dispositivos).

# LPComfort Connect

Guide d'utilisateur de l'application

୍ରୁ

CET CONNECTED

Controls

7

High

hiji Sh

Med

10m

Med

104

0

0

# Table des matières

Application LP Comfort Connect

- 19 Contrôles
- 20 Positions enregistrées
- 21 Massage
- 22 Réglages et plus

#### Contrôle vocal Alexa

- 23 Commandes par voix LP Comfort Connect avec la compétence Alexa
- 24 Exemples de routine intégrée pour maison intelligente

Les logos Amazon, Echo, Alexa et connexes sont des marques de commerce d'Amazon.com, Inc. ou de ses sociétés affiliées.

REMARQUE

L'apparence de l'application peut différer de ce qui est montré selon les caractéristiques de votre base ajustable Téléchargez l'application mobile LP Comfort Connect depuis App Store® de Apple ou Google Play™

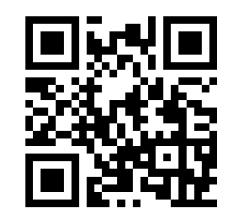

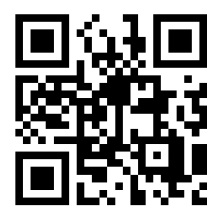

GET IT ON

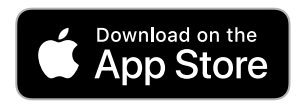

Apple et le logo Apple sont des marques de commerce d'Apple Inc. Google Play et le logo Google Play sont des marques de commerce de Google LLC.

Google Play

Pour télécharger la version la plus récente de ce guide, rendez-vous sur : https://lpadjustablebeds.com/comfortconnect

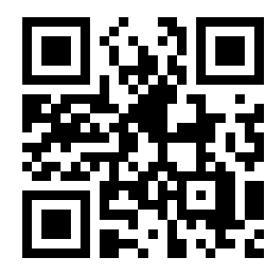

# Controls (Contrôles)

L'onglet Controls (Contrôles) en bas à gauche de la page permet d'accéder aux articulations du lit.

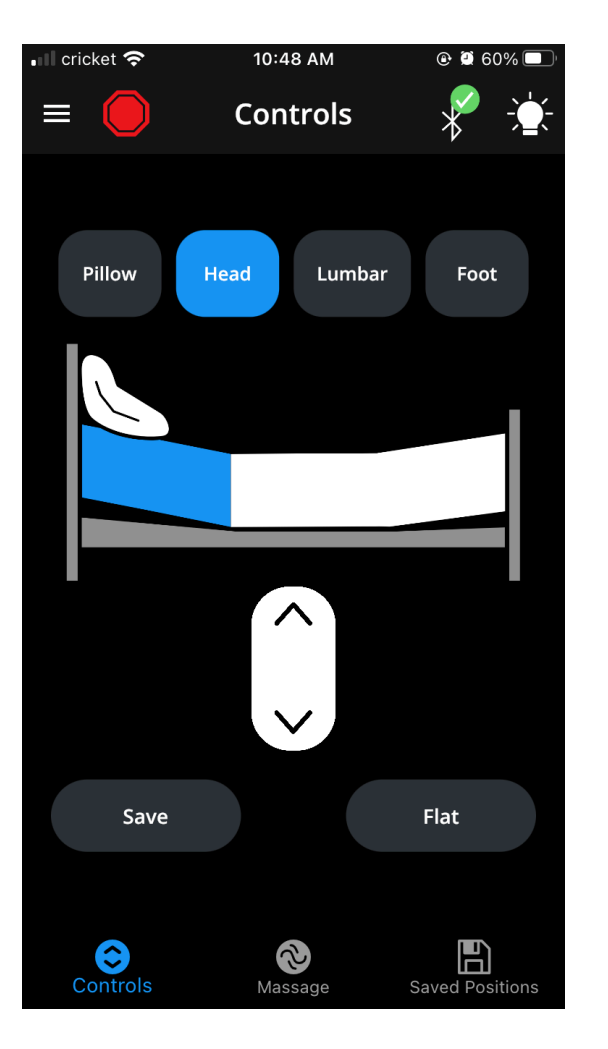

# STOP (Arrêt)

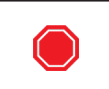

Appuyez sur l'icône d'arrêt pour arrêter tout mouvement de votre lit.

### BLUETOOTH

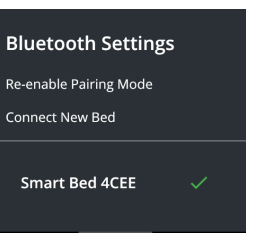

L'indicateur Bluetooth affiche l'état de connexion de votre lit.

Maintenez enfoncée l'icône Bluetooth pour afficher les paramètres Bluetooth.

# RÉGLAGE DU LIT

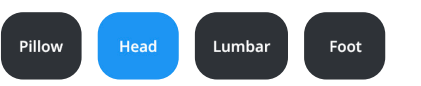

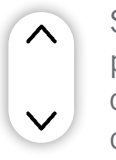

Sélectionnez une section de votre lit, puis appuyez sur la flèche vers le haut ou vers le bas pour ajuster la hauteur de cette section

### SAVE

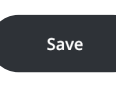

Appuyez sur « Save » (Enregistrer) pour ajouter la position actuelle du lit à l'onglet « Saved Positions » (positions enregistrées)

Voir page suivante pour plus de détails.

# FLAT (position à plat)

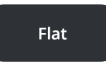

Appuyez sur « Flat » (À plat) pour abaisser le lit à la position à plat.

# ÉCLAIRAGE

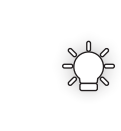

Appuyez sur l'icône d'éclairage pour allumer ou éteindre l'éclairage sous le lit

Maintenez enfoncée l'icône de l'éclairage pour afficher les réglages d'éclairage.

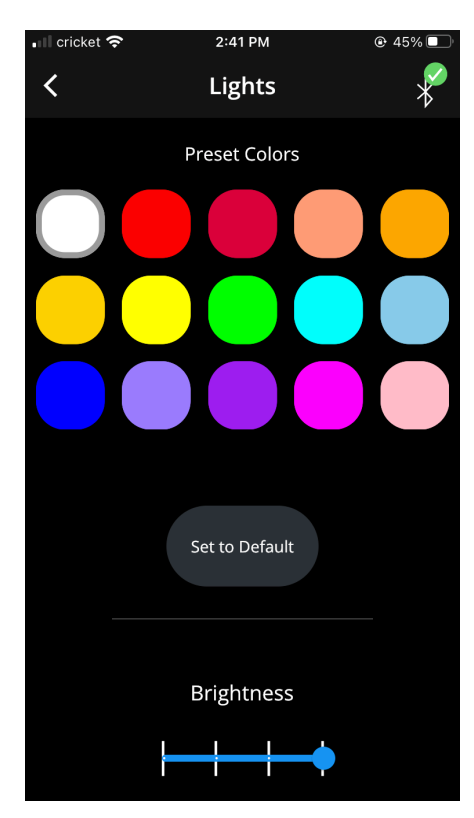

Dans la page des réglages d'éclairage, sélectionnez une couleur ou une intensité pour modifier l'apparence de la lumière sous le lit.

# Positions enregistrées

L'onglet « Saved Positions » (Positions enregistrées) en bas à droite permet de personnaliser les positions.

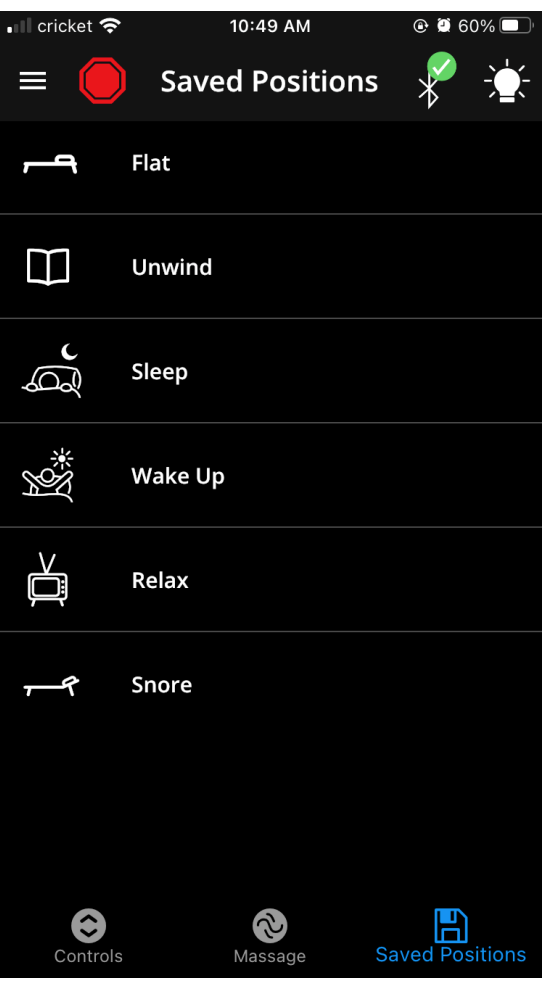

# PERSONNALISER LES POSITIONS

partiellement les sections

des pieds et de la tête.

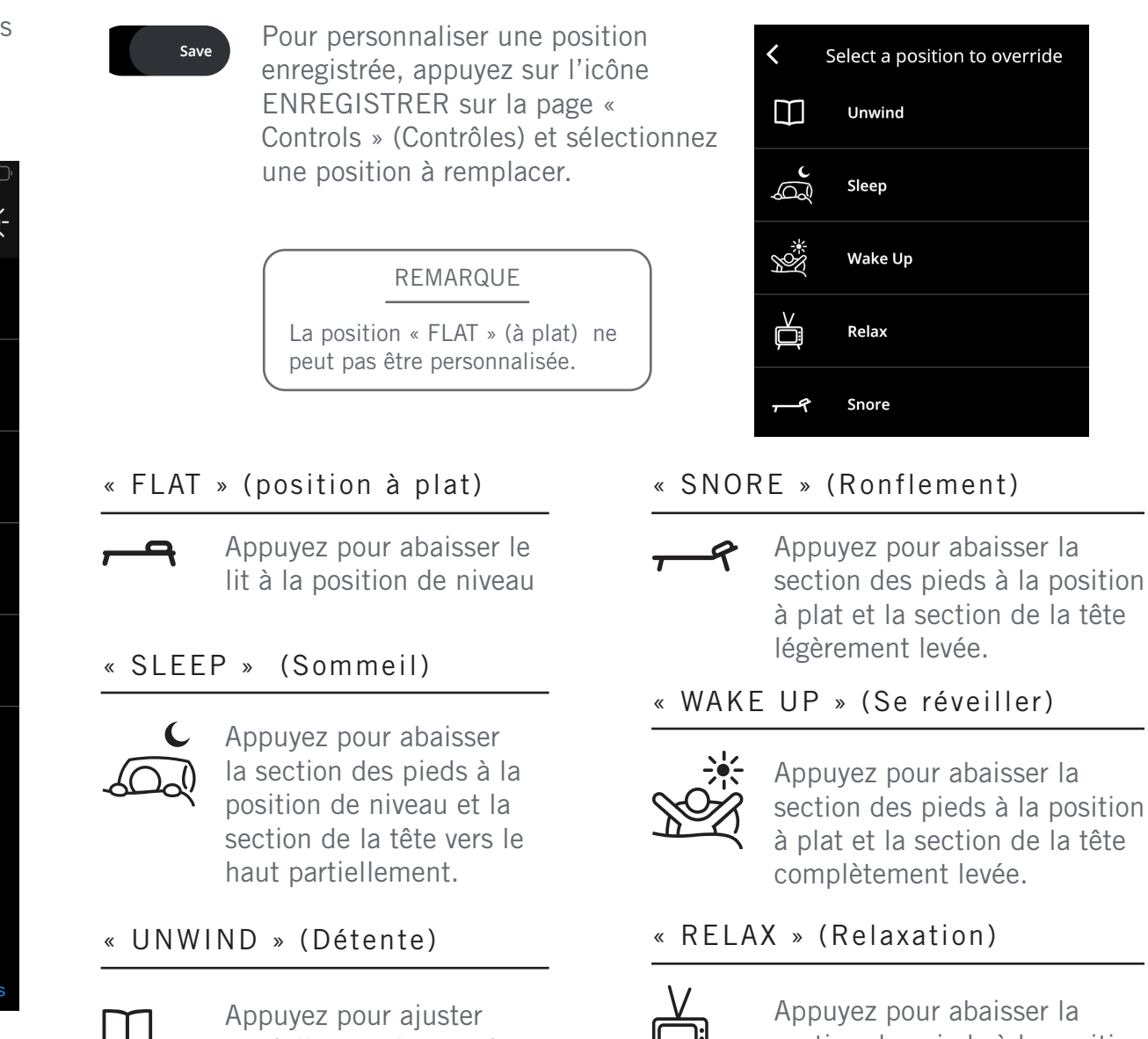

# Massage

L'onglet Massage en bas de la page permet de personnaliser la vitesse et le réglage du massage.

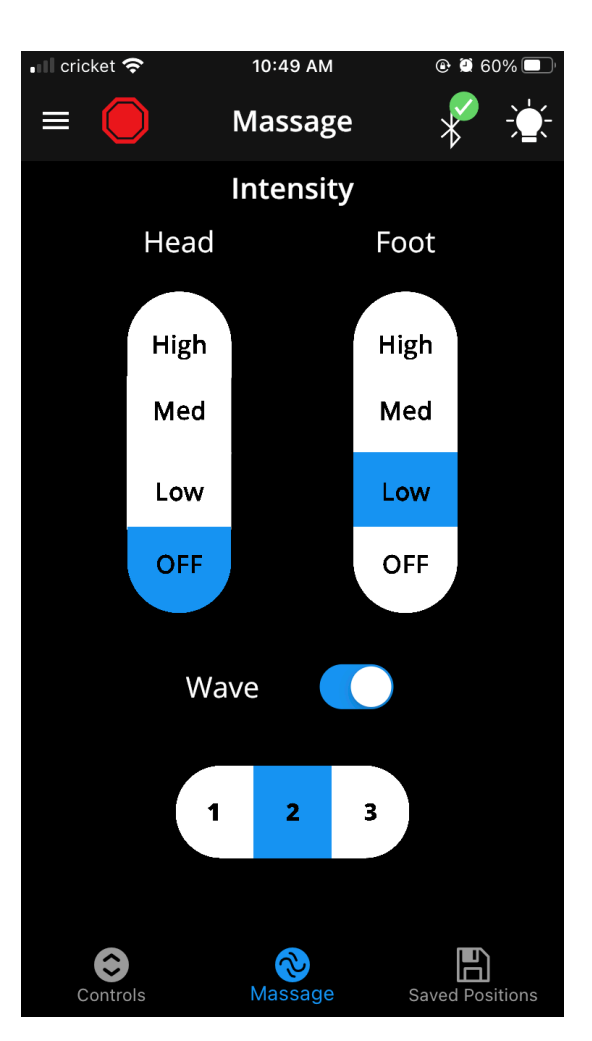

#### MASSAGE

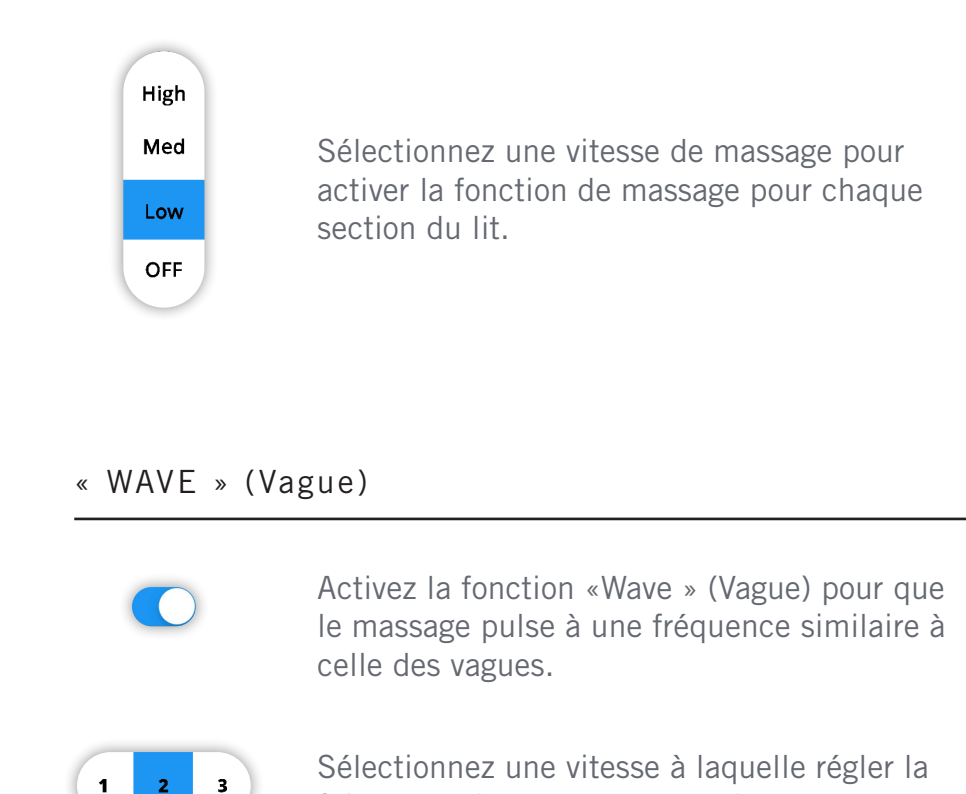

fréquence de massage en mode vague

# « Settings & More » (Réglages et plus)

Le menu « Settings & more » (Réglages et plus) et vous permettent de dépanner votre lit en consultant la FAQ, de modifier votre compte Leggett & Platt et d'ajuster vos réglages.

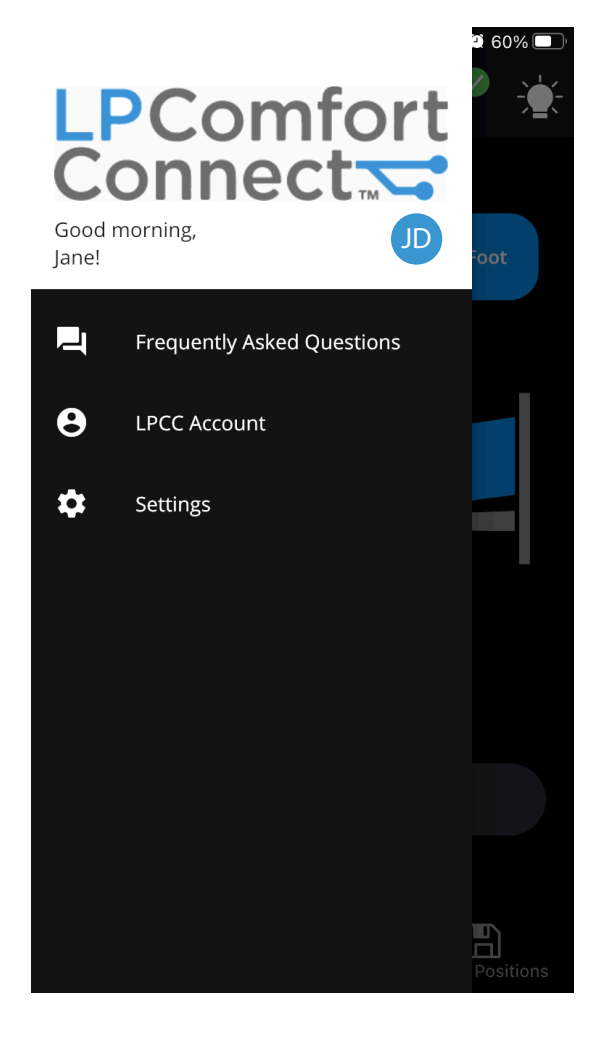

### FOIRE AUX QUESTIONS

Consultar preguntas más frecuentes para solucionar problemas de su cama.

#### **Skyonyx**

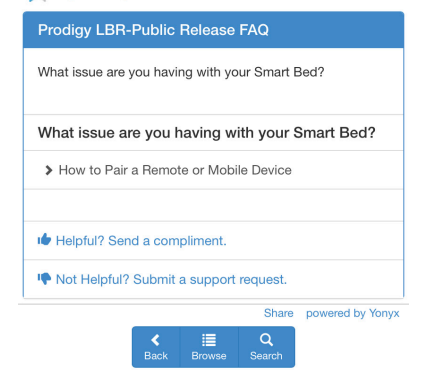

#### COMPTE LEGGETT & PLATT

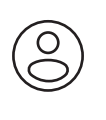

Modifiez votre profil Leggett & Platt et vos préférences de liaison de lit en affichant les réglages du compte.

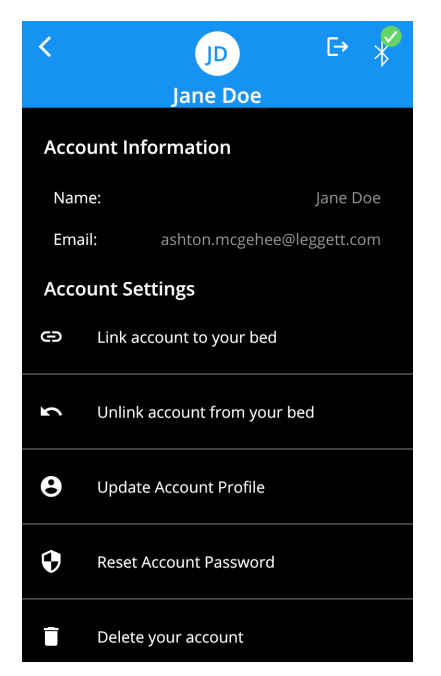

#### « SETTINGS » (Réglages)

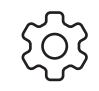

Le menu « Setting » (Réglages) vous permet d'afficher vos lits connectés, de verrouiller les commandes de vos appareils, de modifier les réglages du lit et du Wifi, ainsi que d'afficher les informations À propos.

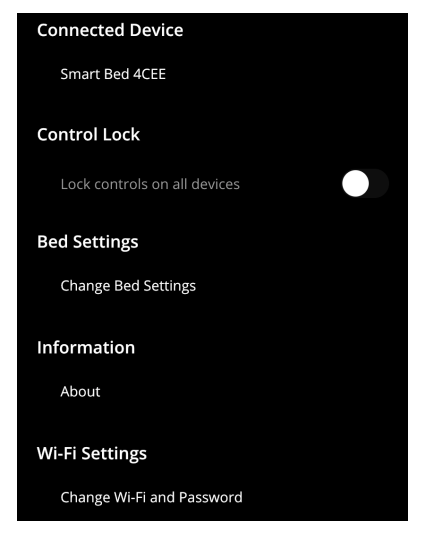

### Réglages du lit

Les réglages du lit vous permettent de réactiver le mode de jumelage pour connecter d'autres appareils à votre lit, réinitialiser les positions de mémoire/les réglages d'éclairage et réinitialiser votre lit aux réglages d'usine.

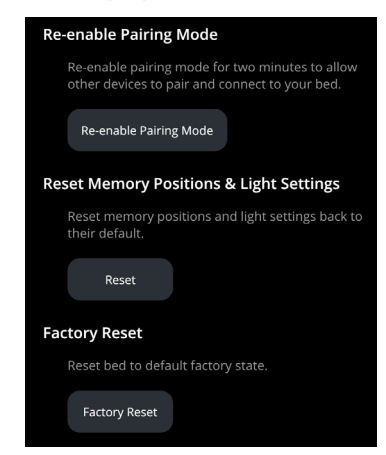

# SI VOTRE LIT EST COMPATIBLE AVEC LE CONTRÔLE VOCAL ALEXA :

# Commandes par voix LP Comfort Connect avec la compétence Alexa

Pour tous les signaux sonores, le {Nom de l'appareil} par défaut est le lit intelligent de (le nom que vous avez entré lorsque vous avez créé votre compte LP Comfort Connect). Par exemple, si vous avez entré « André », le nom par défaut est « Lit intelligent d'André ». Le nom de l'appareil LP Comfort Connect peut être modifié à tout moment dans l'application Amazon Alexa.

### POSITION DU LIT

L'utilisateur peut dire :

« Alexa, règle {Position du lit} sur {Réglage}. »

« Alexa, règle **{Position du lit}** sur **{Réglage}** sur {Nom de l'appareil}. »

Énoncés {position du lit} acceptables :

« Bed Position » (Position du lit)

« Bed Mode » (Mode lit)

« Bed Setting » (Réglage du lit)

Énoncés {**Réglage**} acceptables :

| ( « Flat » (Plat) ( « Wakeup » (Se réveiller) |  |
|-----------------------------------------------|--|
|-----------------------------------------------|--|

« Sleep » (Sommeil) ) ( « Relax » (Relaxation)

« Unwind » (Détente) (Stop Arrêt (position)

« Snore » (Ronflement)

#### « WAVE » (Vague)

L'utilisateur peut dire : « Alexa, active/désactive la fonction Vague sur {Nom de l'appareil} »

# NIVEAU DE MASSAGE

L'utilisateur peut dire :

L'utilisateur peut dire :

Alexa, règle le **{Massage}** à {Nom de l'appareil} sur **{Réglage}** 

Alexa, règle **{Massage}** à **{Réglage}** sur {Nom de l'appareil}

Énonciations de **{massage}** acceptables :

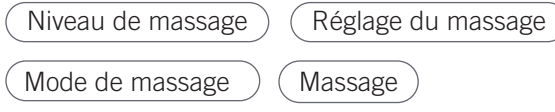

#### Énoncés {Réglage} acceptables :

REMARQUE

Si le mode « Wave » (Vague) est activé lorsque les moteurs de massage

sont éteints, les moteurs de massage s'allumeront automatiquement.

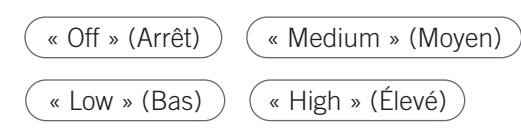

## ÉCLAIRAGE SOUS LE LIT

L'utilisateur peut dire :

- « Alexa, allume/éteint {Lumières du lit} »
- « Alexa, allume/éteint les {Lumières du lit} de {Nom de l'appareil} »
- « Alexa, allume/éteint {Lumières du lit} sur {Nom de l'appareil} »
- « Alexa, règle {Nom de l'appareil} à **{Couleur}** »
- « Alexa, colore le {Nom de l'appareil} en {Couleur}
- « Alexa, rend {Nom de l'appareil} {Couleur} »

#### Énoncés {Lumières de lit} acceptables :

Lumières de lit ) (Lumières

Énoncés de **{Couleur}** acceptables :

Tout nom de couleur reconnu par Alexa.

#### REMARQUE

Étant donné que de nombreux appareils intelligents dans l'interface Alexa ont des éclairages, il peut être courant que les commandes d'éclairage créent de la confusion pour Alexa.

Alexa peut inviter l'utilisateur à spécifier quel appareil il a l'intention de contrôler.

## ALERTE

L'utilisateur peut dire :

- « Alexa, active/désactive (l', mon) alerte »
- « Alexa, active/désactive l'alerte »
- $\ll$  Alexa, active/désactive l'alerte de {Nom de l'appareil}  $\gg$

# SI VOTRE LIT EST COMPATIBLE AVEC LE CONTRÔLE VOCAL ALEXA :

# Exemples de routine intégrée pour maison intelligente

### MODE S'ENDORMIR

- $\odot\,$  Fermeture des stores intelligentes compatibles
- L'éclairage pris en charge s'atténue
- $\odot$  Le lit s'ajuste à la position « Dormir »
- Le thermostat intelligent compatible baisse la température
- Le système de sécurité pris en charge s'arme

MODE « WATCH TV / READ » (Regarder la télévision / lire)

- Le lit s'ajuste en position « Unwind » (Détente) ou « Relax » (Relaxation)
- Les lampes de chevet prises en charge s'allument
  lumière douce
- La télévision intelligente compatible s'allume
- Le massage du lit s'active

#### MODE « WAKE UP » (Réveil)

- Le lit s'ajuste à la position « Wake up » (Réveil)
- Les lampes de chevet prises en charge s'allument - lumière douce
- Les stores intelligents compatibles s'enroulent, laissant entrer la lumière
- C Le thermostat intelligent compatible monte la température
- C Le chauffe-eau de la douche compatible s'allume et commence à réchauffer l'eau
- La cafetière compatible s'allume

# FOIRE AUX QUESTIONS

Pourquoi mon lit ajustable ne répond-il pas aux commandes Alexa ?

#### VÉRIFIER LE WI-FI

- A Vérifiez que vos appareils sont connectés au Wi-Fi
- B Ouvrez l'application LP Comfort Connect Mobile

Accédez à « Settings » Paramètres > «

C About » (À propos) > « Wi-Fi Status » (État du Wi-Fi)

S'il est correctement connecté, vous

- **D** devriez voir « Linked, Connection
- Successful » (Connecté, connexion réussie)

#### ASSUREZ-VOUS QUE VOTRE LIT EST ENREGISTRÉ SUR LE COMPTE LEGGETT & PLATT

- A Ouvrez l'application LP Comfort Connect Mobile
- **B** Accédez a « Settings » (Paramètres)

Accédez à « REGISTER MY BED » (Enregistrer

- **c** mon lit) veuillez noter que cela vous obligera à vous connecter à votre compte Leggett & Platt
- **D** Enregistrez votre lit
- E Après avoir enregistré votre lit avec succès, vous recevrez une notification d'enregistrement réussi

#### SCANNER DE NOUVEAUX APPAREILS

A Ouvrez votre application mobile Alexa ou votre application Web

Accédez à « Settings » (Paramètres) > «

**B** Device Settings » (Réglages de l'appareil)

Sélectionnez l'icône plus en haut à

- **C** droite > « Add Device » (Ajouter un périphérique) > « Other » (Autre)
- D Sélectionnez « DISCOVER DEVICES » (Découvrir les appareils)